## Bruk Min side for å få tilgang på Naturoppdrag – for eksterne

Merk: Denne veiledning gjelder kun for personer som ikke er ansatt i Miljødirektoratet.

## Min side:

Bruk denne lenken: <u>https://minside.miljodirektoratet.no/</u>

- 1. Velg alternativ a eller b:
  - a. Statsforvaltere og alle ansatte i nasjonalpark- eller verneområdestyrer (Merk: for ansatte i nasjonalpark- eller verneområdestyrer er hensikten kun å oppnå enklest mulig autentiseringen for disse brukerne):
    - i. Trykk på Statsforvalteren.
    - ii. Skriv samme brukernavn og passord som når du logger på din jobb-pc.
  - b. Sysselmesteren på Svalbard, kommuner, Fjelltjenesten, Fjellstyresamband eller andre:
    - i. Trykk på Opprett ny brukerkonto.
    - ii. I prosessen må du lage deg brukernavn/passord og samtykke til Personvernerklæring
    - iii. Du må oppgi e-post og telefonnummer hos din arbeidsgiver.
    - iv. Etterpå starter du på nytt ved å trykke *Logg på*.
- 2. Hvis du får spørsmål om Koble ny brukerkonto mot tidligere brukerkonto, svarer du Nei.
- 3. Inne i Min side trykker du på Be om ny rettighet og søk opp Naturoppdrag.
- 4. Velg rollene i. og ii. under merk at du må sende en forespørsel per rolle:
  - a. Statsforvaltere og alle ansatte i nasjonalpark- eller verneområdestyrer:
    - i. Naturoppdrag Bestiller Statsforvalter.
    - ii. Naturoppdrag Utfører Statsforvalter.
    - iii. Avklar først med Miljødirektoratet om du skal bidra med å tildele rettigheter for andre ansatte hos egen Statsforvalter. I så fall velger du i tillegg rollen Ekstern – Godkjenner – Naturoppdrag.
  - b. Sysselmesteren på Svalbard (Merk: velg Sysselmesteren fra liste):
    - i. Naturoppdrag Bestiller Sysselmester
    - ii. Naturoppdrag Utfører Sysselmester
  - c. Kommune (Merk: velg egen *kommune* fra liste):
    - i. Naturoppdrag Bestiller Kommune
    - ii. Naturoppdrag Utfører Kommune
    - iii. Oppgi en god begrunnelse for rettigheten.
  - d. Fjelltjenesten, Fjellstyresamband eller andre:
    - i. Naturoppdrag Utfører Ekstern
    - ii. Oppgi en god begrunnelse og hvem du eventuelt skal utføre oppdrag for.
- 5. Sjekk at du mottar e-post med varsel om at din bruker er godkjent for Naturoppdrag

## Naturoppdrag:

- 6. Åpne nettsiden: <u>https://naturoppdrag.miljodirektoratet.no/</u>. Velg **Ekstern bruker**.
- 7. Last ned mobilapp i den versjonen du trenger:
  - a. Android fra <u>Google Play</u>.
  - b. iOS vises ikke i Apple Store (uoppført). Isteden må du laste ned med denne direkte lenken: <u>https://apps.apple.com/app/naturoppdrag/id6443737181</u>